# HORODATEUR, MODE D'EMPLOI

CONSERVEZ-MOI DANS VOTRE VÉHICULE POUR VOTRE PROCHAIN PASSAGE À L'HORODATEUR !

#### C'EST SIMPLE ET RAPIDE ! Pensez à noter le numéro de votre plaque d'immatriculation, vous en aurez besoin !

**1<sup>h</sup>** de stationnement **GRATUIT** 

par jour et par véhicule

Ticket payant limité à **2<sup>h</sup>30** 

Sauf abonnement

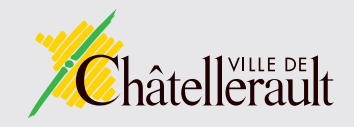

### ville-chatellerault.fr

2 modes de

## Je prends un ticket gratuit - 1h

Attention ! L'heure gratuite n'est possible qu'une seule fois par jour et par véhicule

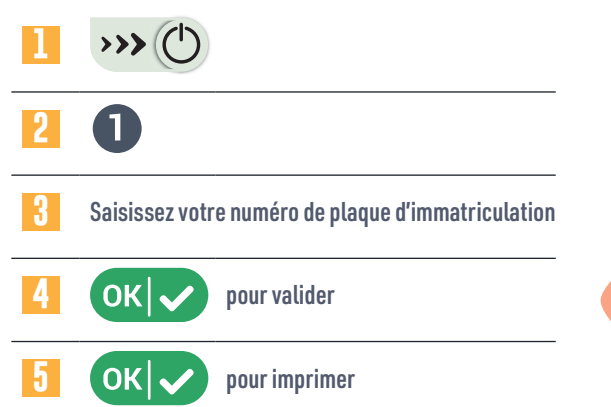

Déposez votre ticket pour qu'il soit bien visible, sur votre tableau de bord

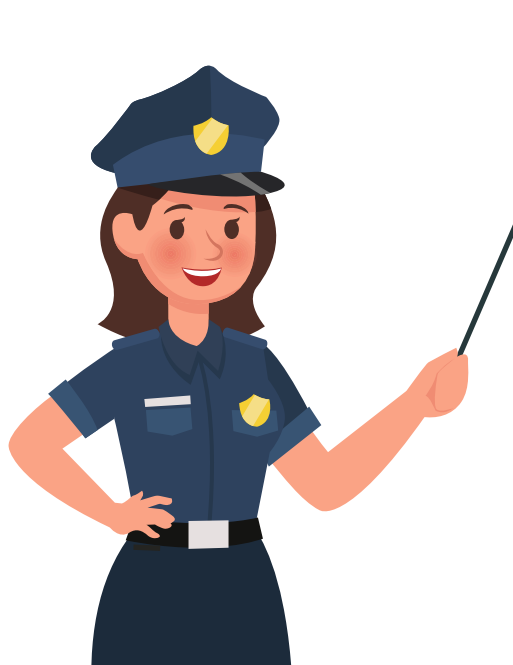

| Corriger OK Valider X Quitter                                                    |   |
|----------------------------------------------------------------------------------|---|
| 0123456789                                                                       | 7 |
| A B C D E F G H I J K L M   N O P Q R S T U V W X Y Z   >>> C P C - + ≠ ok ✓ X & |   |

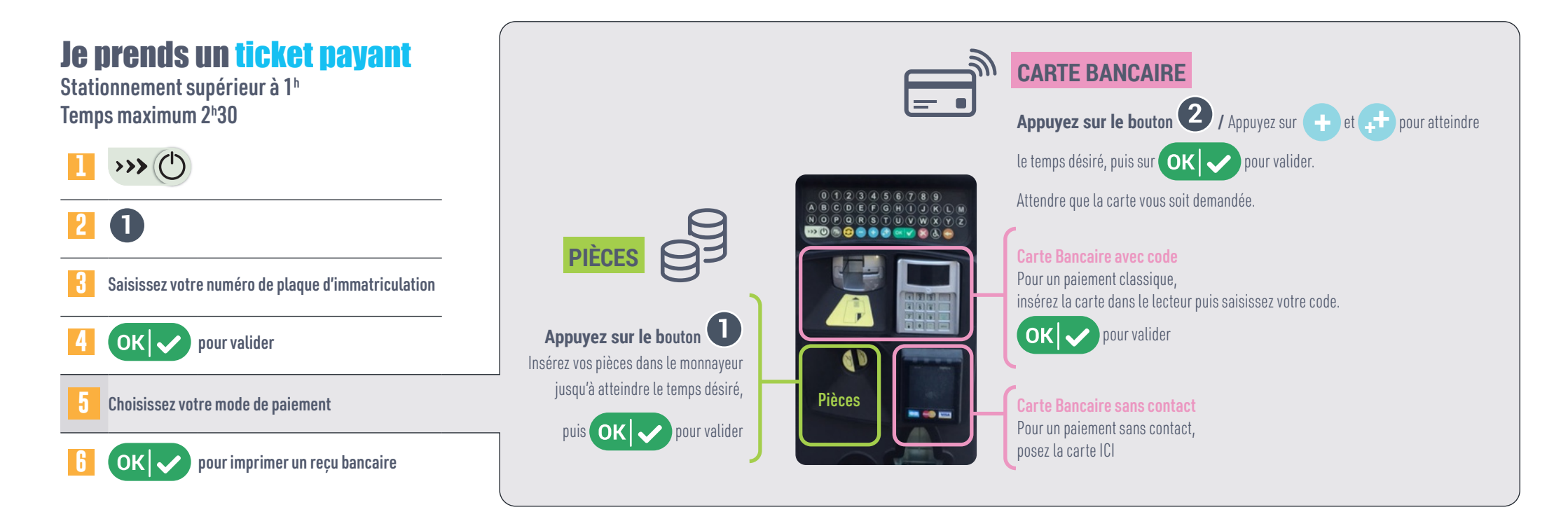

### Je paye mon forfait post stationnement (FPS)

Vous avez été contrôlé sans ticket valide de stationnement, vous pouvez payer votre redevance depuis l'horodateur.

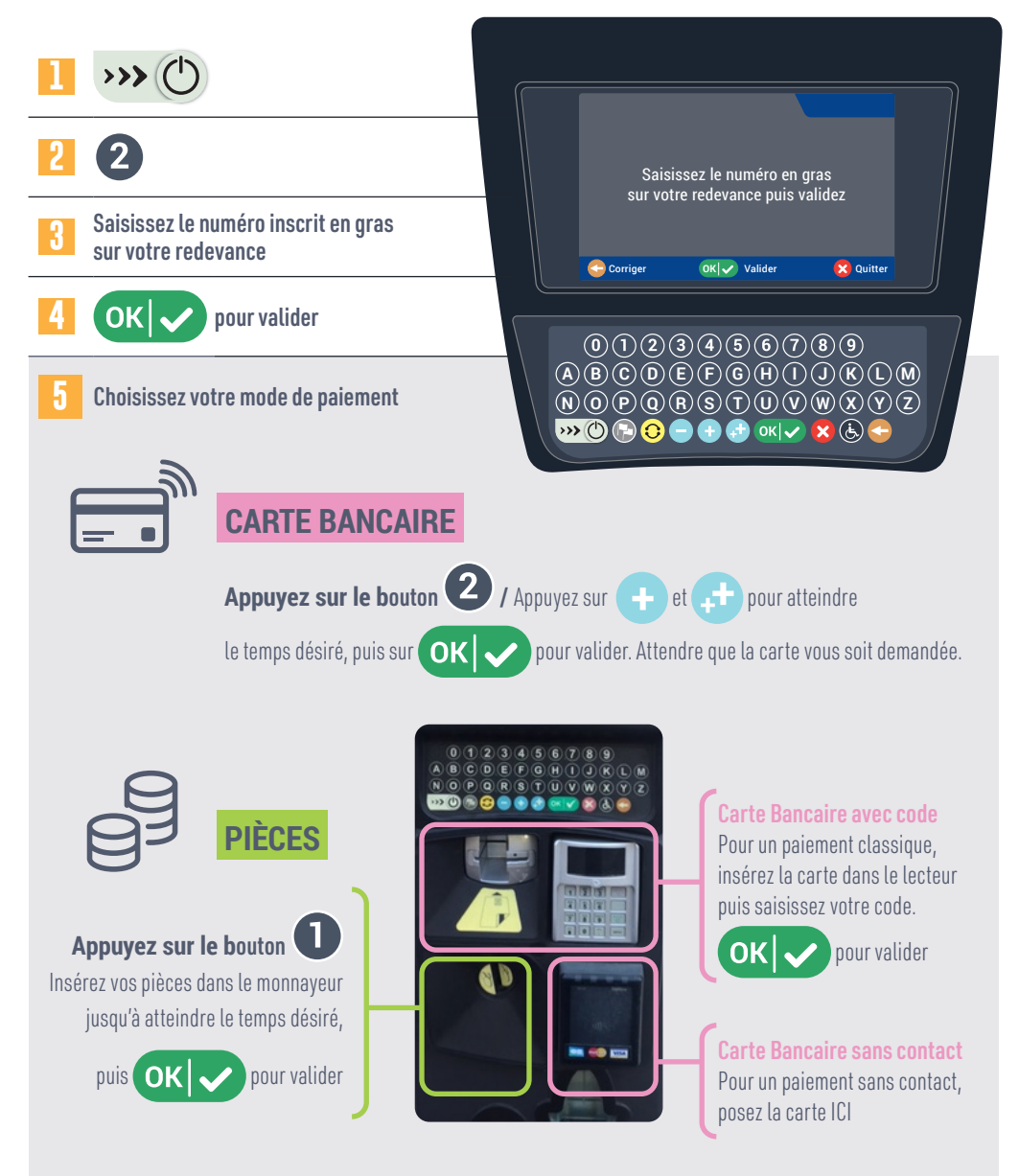

pour imprimer un reçu bancaire

OK